## مراحل دسترسی به متن پایان نامه های دانشگاه علوم پزشکی شهید بهشتی

دو مسیر جهت دریافت نام کاربری و کلمه عبور

مسير اول:

۱.مراجعه حضوری یا تلفنی به واحد کتابخانه دانشکده بهداشت و ایمنی و در خواست از همکاران کتابخانه جهت فعال نمودن نام کاربری و رمز عبور شما. تماس با داخلی های ۱۵۹ و ۱۶۰

مسير دوم:

<u>۱.ورود</u> به آدرس کتابخانه آذرخش به آدرس www.dlib.sbmu.ac.ir تعیقی و ثبت اطلاعات در خواستی و سپس تایید نهایی ۲.کلیک بر روی بخش ثبت نام و پرنمودن فرم الکترونیکی اعضاء حقیقی و ثبت اطلاعات در خواستی و سپس تایید نهایی ۳.بازگشت به صفحه اصلی کتابخانه و کلیک روی گزینه ورود و درج نام کاربری و رمز عبور ۴.انجام مراحل جستجو با گزینه های جستجوی ساده یا پیشرفته و انتخاب مرکز و نوع مدرک(انتخاب مرکز: دانشکده بهداشت و ایمنی ) (نوع مدرک: پایان نامه ) ۵.انتخاب گزینه نتیجه جستجو و کلیک بر روی گزینه پیوستها

.در نهایت متن پایان نامه را صفحه به صفحه می توانید مطالعه نمایید .

توجه : در صورت فراموشی نام کاربری و رمز عبور می توانید مجدد ثبت نام نمایید ولی نام کاربری نباید تکراری باشد

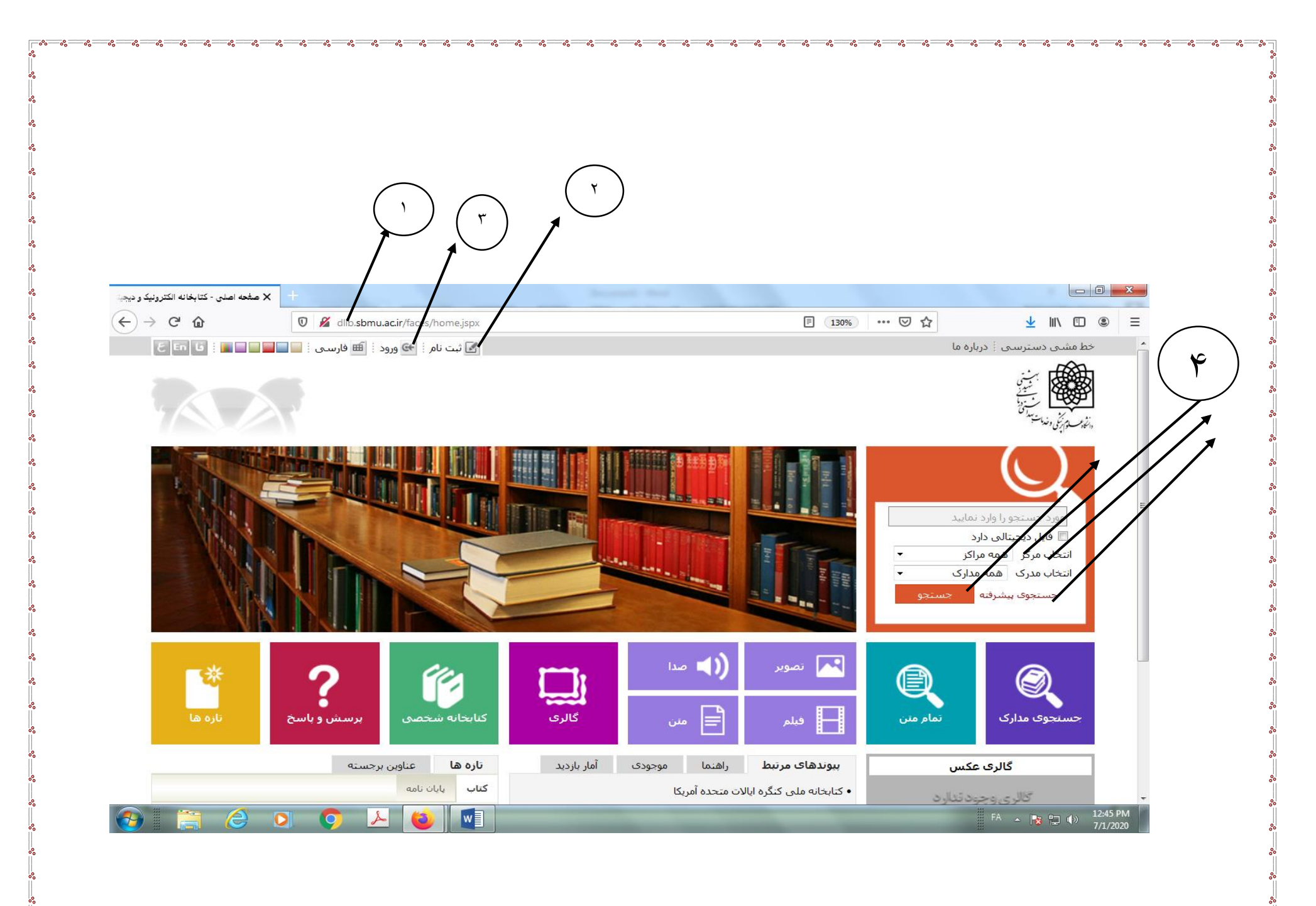

|                                                                  |                                                                                                    |                              |                                                                                                    | $(\Delta)$            |                                                                         |
|------------------------------------------------------------------|----------------------------------------------------------------------------------------------------|------------------------------|----------------------------------------------------------------------------------------------------|-----------------------|-------------------------------------------------------------------------|
| 🕂 نمايش مختصر - كتابخانه الكترونيك                               |                                                                                                    |                              | Area Marca                                                                                                    |                       |                                                                         |
| → C' û 🖉                                                         | dlib. <b>sbmu.rc.ir</b> /faces/search/bibliographic/biblioBriefView.jspx?_afPfm                                             | =-16dugjlwv1                 | 1309                                                                                                    |                       |                                                                         |
|                                                                  | گالری کتابخانه شخصی پرسش و پاسخ ازه ها                                                                                      | ی مستندات                    | تمام متن منابع دیجیتالہ                                                                                                    | اصطلاحنامه            | جستجوی مدارک                                                            |
|                                                                  | 239 پیشرفته   23950 مرور                                                                                                    | z395 سادە   50               | ساده   <b>پیشرفته</b>   مرور   0                                                                                                    |                       |                                                                         |
| ه : ۶۸ رکورد از ۱۵۳۲۷۷ رکورد<br>قبلام 1-20 از 68 – 20 تاک بعدی 💌 | ی) {و} (مالکیت:دانشکده بهداش   نام پایگاه : سرور مرکزی   تعداد نتا،<br>ا                                                    | مه موارد(ت):محراب            | مورد جستجو : (هد<br>عداد رکوردها 20 🔻                                                                                                    | بالايش                | ⊙ جستجوی جدید ا                                                         |
|                                                                  | ب ◄ و مرتب نشده ◄ صعودی ◄ انجام                                                                                             | ◄ صعود؟                      | م تب سازی بر اساس رتبه                                                                                                    |                       | موضوعات مرتبط                                                           |
|                                                                  |                                                                                                    | Ļ                            | انتخاب: تمامی موارد   هیچکداه                                                                                                    | (1) Toxicity,         | In Vitro, Nanoparticles-                                                |
| ن بینی خطر بیماریهای عروق<br>لیپد تهران)                         | بررسی ارزش افزودن داده های نوار قلب به پرسشنامه رز در پیش<br>قلبی :۱۰ سال پیگیری در یک جمعیت در خاورمیانه (مطالعه قند و<br> |                              |                                                                                                    | سماتیت- (۱)<br>مواجهه | دی اکسید سیلیسیوم- ه<br>مگنتیت- مواجهه منفرد- ا<br>همزمان               |
|                                                                  | ۱۲۱ب<br>شفیعی،گیتا                                                                                                    | سیمارہ راھنما :<br>پدیدآور : | e un de<br>un de<br>un de<br>services<br>services<br>ser | ت- (۱)                | سیمیت، برونتنی- نانوذر<br>میکروذرات                                     |
|                                                                  | ۱۳۸۷-۱۳۸۸<br>دانشگاه علوم پزشکی و خدمات بهداشتی درمانی شهید بهشتی                                                           | تاریخ نشر :<br>ناشر :        | تاریخ<br>نوع<br>مرکز<br>مرکز<br>عنوا<br>بردید                                                                                                    | ( ) ) Int             | eraction- Logistic Logic<br>Regression- Iran                            |
|                                                                  | پایان نامه فارسی[پایاننامه]<br>دانشکاه بعداشت و ایمنو .                                                                     | نوع ماده :<br>مرکز :         |                                                                                                    | ())                   | suburban Road Traffic<br>Accidents- Population<br>Attributable Fraction |
| به کتابخانه شخصی   موجودی   پیوستها<br><b>ن معده</b>             | میران به میران بقا و عوامل مرتبط با آن در بیماران میتلا به سرطا                                                             | عنوان :                      |                                                                                                    | ستیک (۱)              | برهمکنش- رگرسیون لج<br>منطقی- ایران                                     |
|                                                                  | ۲۰۳                                                                                                    | شماره راهنما :               |                                                                                                    | <b></b>               |                                                                         |
|                                                                  | آخوندزاده،الهام                                                                                                    | بديدآور :                    |                                                                                                    |                       | پديدآوران مرتبط                                                         |
|                                                                  | مرداد1393                                                                                                    | تاريخ نشـر :                 |                                                                                                    | باور (۲۵)             | محرابی،یداله، استاد مش                                                  |
|                                                                  | دانشگاه علوم پزشکی و خدمات <i>به</i> داشتی درمانی شهید <i>به</i> شتی<br>-                                                   | ناشىر :                      |                                                                                                    | باور (۲۱)             | محرابی،یدالله، استاد مش                                                 |
|                                                                  | پايان نامه فارسـى[پاياننامه] 👘 🗧 از اروز اروز مې                                                                            | نوع ماده :                   |                                                                                                    | اهنما (۱۱)            | غفاري،محتشم ،استاد ر                                                    |

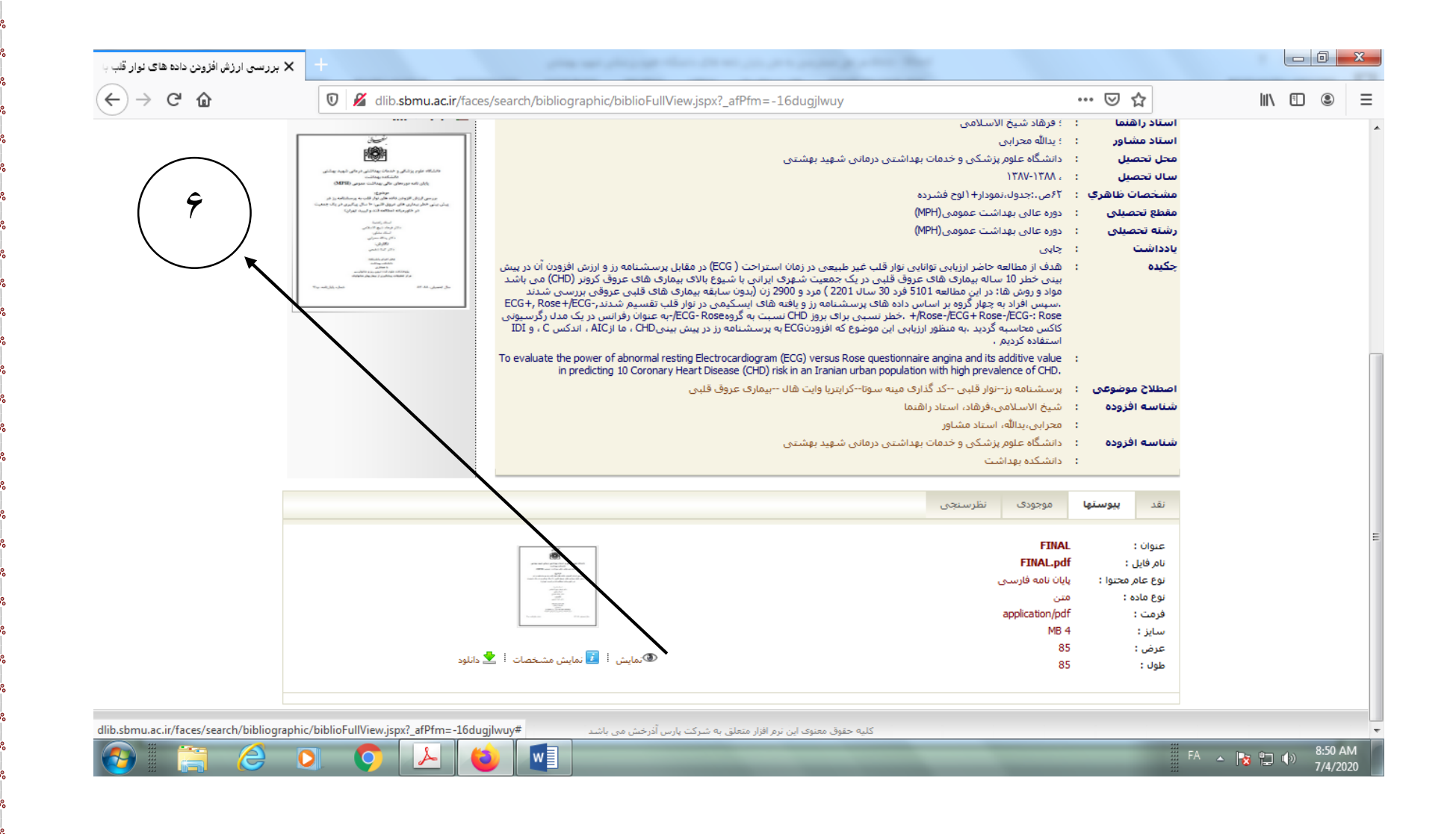